## Kaip užsakyti AB Regitros paslaugas SIA "Citadele Leasing" klientams AB "Regitra" tinklalapyje ?

Jei norite užsakyti paslaugą, kuri yra nurodyta bendrame SIA "Citadele Leasing" ir AB Regitra susitarime, prašome šį susitarimą atsisiųsti į savo įrenginį, jis bus reikalingas tolimesniuose žingsniuose. Susitarimą galima rasti paspaudus šią nuorodą: <u>AB Regitra ir SIA Citadele Leasing susitarimas</u>

Jei norite užsakyti paslaugą ,kuri nėra nurodyta bendrame SIA "Citadele Leasing" ir AB Regitra susitarime, prašome užpildyti prašymą dėl atskiro įgaliojimo išdavimo <u>Lizingo</u> <u>portale</u> arba susisiekti su mumis el. paštu : <u>Support@citadele.lt</u> (paslauga yra mokama, kaina yra nurodyta mūsų kainyne <u>www.citadele.lt/lt/private/fees</u>)

- 1. Prisijunkite prie AB Regitra tinklalapio jums patogia atpažinimo priemonę per šią nuorodą : eregitra.lt
- 2. Meniu juostoje pasirinkite "Paslaugu pasirinkimas" ir iš dešinėje atsiradusių nuorodų pasirinkite "Noriu atlikti veiksmus, susijusius su lizinguojama transporto priemone" :

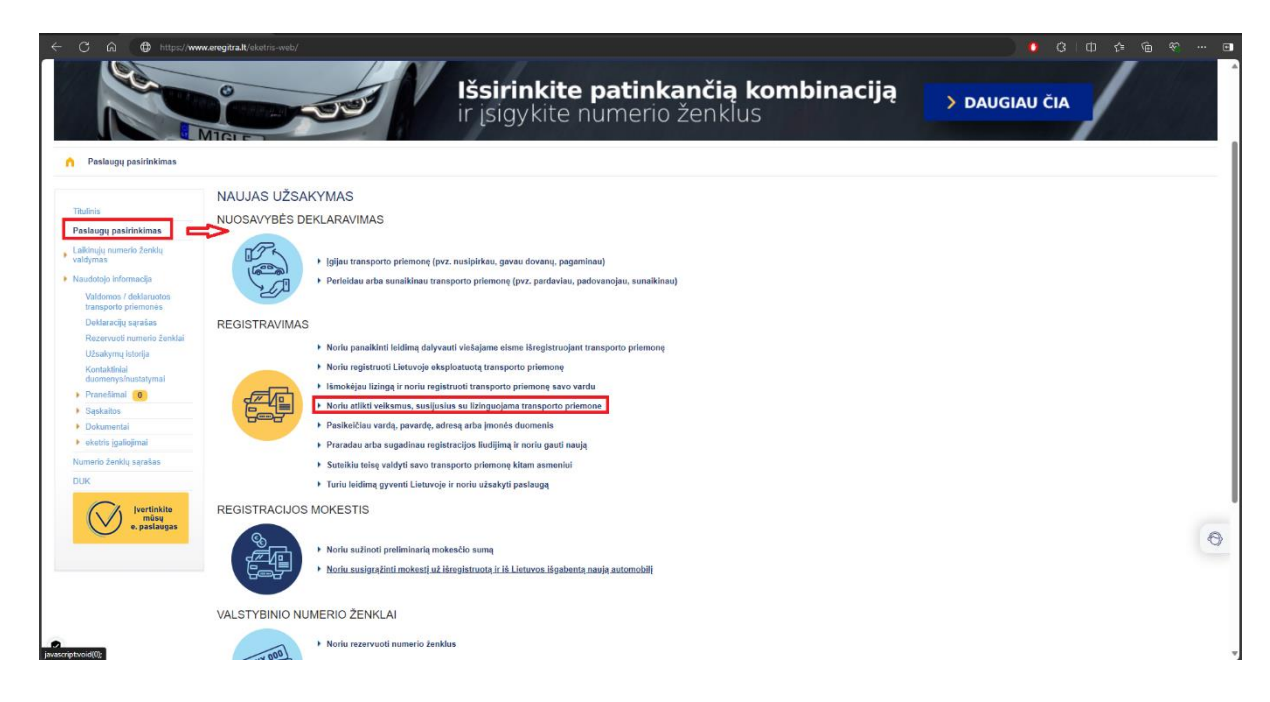

 Pasirinkite paslaugą, kurią norite užsisakyti (jei užsisakote paslaugą pagal mūsų paskelbtą bendrą įgaliojimą, galite užsakyti tik pridėtoje nuotraukoje pažymėtas paslaugas) ir spauskite "toliau":

| Titulinis                  |                                                                                                    |
|----------------------------|----------------------------------------------------------------------------------------------------|
| Paslaugų pasirinkimas      | Pasirinkite paslaugą:                                                                                                 |
| Laikinuiu numerio ženklu   | Isigijau Lietuvoje registruotą transporto priemonę lizingu                                                            |
| valdymas                   | O Išmokėjau lizingą ir noriu registruoti transporto priemonę savo vardu                                               |
| Naudotojo informacija      | O Prasitęsiau lizingo terminą ir keičiu registracijos galiojimo laiką                                                 |
| Valdomos / deklaruotos     | O Pasikeitė mano vardas, pavardė, lizingo bendrovės pavadinimas ar adresas ir noriu atnaujinti registracijos duomenis |
| transporto priemonés       | O Noriu užsakyti registracijos liudijimą vietoj prarasto ar sugadinto                                                 |
| Deklaracijų sąrašas        | O Noriu pakeisti numerio ženklus i nauja derini arba qauti naujus vietoj prarastu                                     |
| Rezervuoti numerio ženklai |                                                                                                    |
| Uzsakymų istorija          |                                                                                                    |
| duomenys/nustatymai        | ionau 🤿                                                                                                    |
| Pranešimai 0               |                                                                                                    |
| Sąskaitos                  |                                                                                                    |
| Dokumentai                 |                                                                                                    |
| eketris įgaliojimai        |                                                                                                    |
| Numerio ženklų sąrašas     |                                                                                                    |
| DUK                        |                                                                                                    |
|                            |                                                                                                    |

4. Spauskite mygtuką "Įkelti dokumentus":

| C 🖨 🕀 https://w                                            | ww.eregita.it/oketris-web/                                                                                                    |               |
|------------------------------------------------------------|----------------------------------------------------------------------------------------------------|---------------|
| Paslaugų pasirinkimas 🔊 N                                  | Išsirinkite patinkančią kombinaciją<br>ir įsigykite numerio ženklus                                                                 | > DAUGIAU ČIA |
| Titulinis                                                  | > Duomenų patekimas > Asiansmo ločai > Palvetininus                                                                                 |               |
| Paslaugų pasirinkimas                                      | 4 Decidente esclaves                                                                                                    |               |
| Laikinujų numerio ženklų<br>valdymas                       | Norlu užsakyti registracijos iludijimą vietoj prarasto ar sugadinto                                                                 |               |
| Naudotojo informacija                                      | 2. Pridékite dokumentų kopijas:                                                                                                    |               |
| Valdomos / deklaruotos<br>transporto priemones             | Relikalingi dokumentai:                                                                                                    |               |
| Deklaracijų sąrašas                                        | <ul> <li>Izingą išdavusios bendrovės įgaliojimas atlikti transporto priemonės registracijos dokumento užsakymo procedūrą</li> </ul> |               |
| Rezervuoti numerio ženklai                                 | WELTE DOM BUCKTOR                                                                                                    |               |
| Kontaktiniai<br>duomenys/nustatymai                        | Kelli Bokowen US                                                                                                    |               |
| Pranešimai                                                 | Toliau                                                                                                    |               |
| Sąskaitos                                                  |                                                                                                    |               |
| <ul> <li>Dokumentai</li> <li>aketris inalinimai</li> </ul> |                                                                                                    |               |
| Numerio ženklu sarašas                                     |                                                                                                    |               |
| DUK                                                        |                                                                                                    |               |
| 0                                                          |                                                                                                    |               |
| (V) pertinkite<br>mūsų<br>e paslaugas                      |                                                                                                    |               |
| C ci passadas                                              |                                                                                                    |               |
|                                                            |                                                                                                    |               |
|                                                            |                                                                                                    |               |
|                                                            |                                                                                                    |               |
| 912 AB REGITRA, Lieokalnio 97A, LT-I                       | 2121 Vinus                                                                                                    |               |
| omenys aple (mone saugomi LR Juridir                       | uj asmenuj registre. (monés kodas 110078991                                                                                         |               |

5. Atsidariusiame lange spauskite "Choose file" :

| n | Paslaugų pasirinkimas | Noriu atlikti veiksmus, susijusius su lizinguojama transporto priemone |
|---|-----------------------|------------------------------------------------------------------------|
|---|-----------------------|------------------------------------------------------------------------|

| Titulinis                                      | > Duomenų pateikimas > Atsiėmimo būdas > Patvirtinimas                                                               | and the second statement of the second statement of the |
|------------------------------------------------|----------------------------------------------------------------------------------------------------|---------------------------------------------------------|
| Paslaugų pasirinkimas                          |                                                                                                    | Dokumento įkėlimas *                                    |
| Laikinųjų numerio ženklų<br>valdymas           | <ol> <li>Pasirinkta paslauga</li> <li>Noriu užsakyti registracijos liudijimą vietoj prarasto ar sugadinto</li> </ol> | Choose File No file chosen                              |
| Naudotojo informacija                          | 2. Pridėkite dokumentų kopijas:                                                                                      | [NEL-1]                                                 |
| Valdomos / deklaruotos<br>transporto priemonês | Reikalingi dokumentai:                                                                                               |                                                         |
| Deklaracijų sąrašas                            | · lizinga jõdavusine handrovés igaliniimas atlikti transporto priemonés registracij                                  | ne dokumanto užeskumo procedūra                         |
| Rezervuoti numerio ženklai                     | <ul> <li>Institude range reprotoves (denolities entre reproto bientories redianen)</li> </ul>                        | os dokamento azsakýmo procedula                         |
| Užsakymų istorija                              | JKELTI DOKUMENTUS                                                                                                    |                                                         |
| Kontaktiniai<br>duomenys/nustatymai            |                                                                                                    |                                                         |
| Pranešimai 0                                   | Toliau                                                                                                    |                                                         |
| Sąskaitos                                      | Toliad -                                                                                                    |                                                         |
| Dokumentai                                     |                                                                                                    |                                                         |
| eketris įgaliojimai                            |                                                                                                    |                                                         |
| Numerio ženklų sąrašas                         |                                                                                                    |                                                         |
| DUIN                                           |                                                                                                    |                                                         |

6. Savo įrenginyje pasirinkite išsaugotą mūsų įgaliojimą ir spauskite "open":

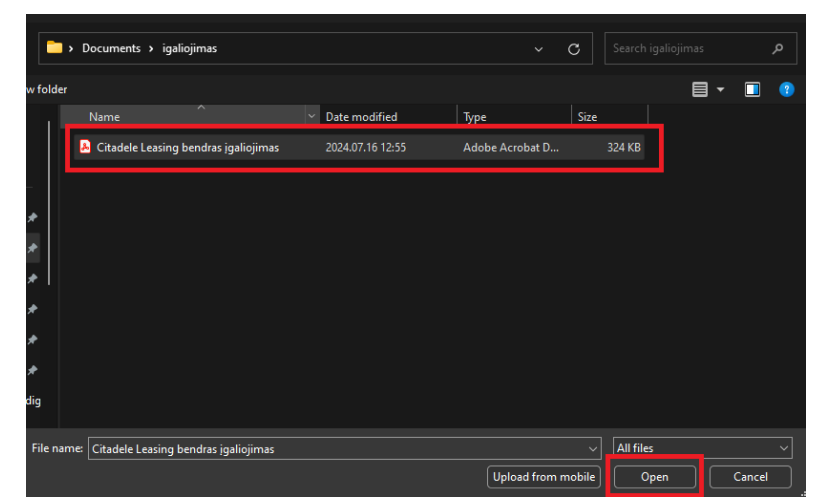

7. Spauskite "Įkelti", toliau nurodykite prašomą informaciją ir pereikite visus žingsnius, kol patvirtinsite paslaugos prašymą :

Paslaugų pasirinkimas > Noriu atlikti veiksmus, susijusius su lizinguojama transporto priemone

| Titulinis                                      | > Duomenų pateikimas > Atsiėmimo būdas > Patvirtinimas                                                               |                                    |
|------------------------------------------------|----------------------------------------------------------------------------------------------------|------------------------------------|
| Paslaugų pasirinkimas                          |                                                                                                    | Dokumento įkelimas                 |
| Laikinųjų numerio ženklų<br>valdymas           | <ol> <li>Pasirinkta paslauga</li> <li>Noriu užsakyti registracijos liudijimą vietoj prarasto ar sugadinto</li> </ol> | KELT                               |
| Naudotojo informacija                          | 2. Pridėkite dokumentų kopijas:                                                                                      |                                    |
| Valdomos / deklaruotos<br>transporto priemonês | Reikalingi dokumentai:                                                                                               |                                    |
| Deklaracijų sąrašas                            | Iizinga išdavusios bendrovės igaliojimas atlikti transporto priemonės registra                                       | cijos dokumento užsakvmo procedūra |
| Rezervuoti numerio ženklai                     |                                                                                                    | alaa aanaa aa ahaa ku aa aa ah     |
| Užsakymų istorija                              | JKELTI DOKUMENTUS                                                                                                    |                                    |
| Kontaktiniai<br>duomenys/nustatymai            |                                                                                                    |                                    |
| Pranešimai 0                                   | Toliau                                                                                                    |                                    |
| Sąskaitos                                      |                                                                                                    |                                    |
| Dokumentai                                     |                                                                                                    |                                    |
| eketris įgaliojimai                            |                                                                                                    |                                    |
| Numerio ženklų sąrašas                         |                                                                                                    |                                    |
| DUK                                            |                                                                                                    |                                    |